SOLICITUD, EDICIÓN Y TRÁMITE DEL LIBRO DE ORDENES v.1.0 14/12/2015

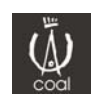

## 1. <u>SOLICITUD DEL LIBRO DE ÓRDENES</u>

La Solicitud del Libro de Órdenes es exactamente igual que si enviáramos un nuevo documento de cualquier otro tipo. Dentro del área "Visado WEB" deberemos elegir la opción "Nuevo -> Documento"

1.1. Seleccionar el Expediente donde queremos solicitar el libro de órdenes, podremos movernos por el árbol cuyos expedientes están agrupados por años. Nos saldrán todos los expedientes existentes, tanto físicos como digitales, y podremos seleccionar cualquiera de ellos.

| Seleccionar expediente |   |    |  |  |
|------------------------|---|----|--|--|
| 2                      | ~ | ľ. |  |  |
| Nº Nuevo Documento:    |   |    |  |  |
|                        |   | ^  |  |  |
| ■ 2012                 |   |    |  |  |
| ■ 2011                 |   |    |  |  |
|                        |   |    |  |  |
|                        |   |    |  |  |
| ■ 2008                 |   |    |  |  |
| ⊞ 2007                 |   |    |  |  |
| ■ 2006                 |   |    |  |  |
|                        |   |    |  |  |
| <b>⊞</b> 2004          |   |    |  |  |
| ■ 2003                 |   |    |  |  |
|                        |   |    |  |  |

#### 1.2. Datos Generales

Se introducirán los datos relativos al documento:

 Tipo de Documento. En este caso seleccionaremos "Solicitud de Libro de Órdenes", seleccionamos también si el libro de órdenes va a ser físico (en papel de siempre) o digital.

| — Tipología —                      |                                |   |
|------------------------------------|--------------------------------|---|
|                                    |                                |   |
| Tipo de Documento:                 | Solicitud del Libro de Ordenes | • |
| ◉ Digital<br>© Físico (Tasa de 6 e | euros + IVA)                   |   |

- Encargante/s que participan en el documento:

Se selecciona en el desplegable el Encargante que se quiere agregar, si se deja marcado el check de reparto equitativo, la aplicación asignará los porcentajes equitativamente entre todos los Encargantes. *S*i se desmarca el check habrá que introducir manualmente el porcentaje. Una vez metido el porcentaje se pica en **"Agregar Enc."** 

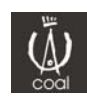

| Encargante                                  | S                                             |            |                                                       |
|---------------------------------------------|-----------------------------------------------|------------|-------------------------------------------------------|
| Encargante:                                 | BANCO DE SABADE                               | LL 🗸       | Porcentaje Equitativo con el resto de los encargantes |
| Porcentaje<br>Encargante A<br>Encargantes A | Agregar E<br>gregado Correctamen<br>Añadidos: | nc.<br>te  |                                                       |
|                                             | Nombre                                        | Porcentaje |                                                       |
| Seleccionar E                               | BANCO DE SABADELL                             | 50,00      |                                                       |
| Seleccionar F                               | Perez Perez, PILAR                            | 50,00      |                                                       |
| Eliminar Enc                                | argante Seleccionado                          | ]          |                                                       |

Si se quiere eliminar el Encargante añadido, se puede eliminar seleccionándolo en el cuadro "Encargantes Añadidos" y picando en "Eliminar Encargante Seleccionado"

Arquitecto/s o Sociedades que participan en el documento. Se selecciona en el desplegable el Arquitecto o Sociedad que se quiere agregar (en este desplegable a parte del Arquitecto usuario saldrán las Sociedades si participa en alguna, así como los Arquitectos Autorizados incorporados en la Agenda), si se selecciona la sociedad la aplicación incorporará automáticamente a los arquitectos que la componen como "firmantes", si se deja marcado el check de reparto equitativo, aplicación asignará la los porcentajes equitativamente entre todos los Arquitectos/Sociedades. Si se desmarca el check habrá que introducir manualmente el porcentaje. Se selecciona la función del Arquitecto/Sociedad en el desplegable y se pica en "Agregar Arq."

| Arquitecto/s:  | ROMAN FERNANDEZ, ANGE | :L 🗸 🛛     | Porce | ntaje Equitativo con el resto | o de los arquitecto |
|----------------|-----------------------|------------|-------|-------------------------------|---------------------|
| Porcentaje     |                       |            |       |                               |                     |
| Función: Auto  | or, Director          |            |       |                               | *                   |
| Agregar Arq.   | ]                     |            |       |                               |                     |
| Arquitecto Agi | regado Correctamente  |            |       |                               |                     |
| Aquitectos Añ  | adidos:               |            |       | 12                            |                     |
|                | Arquitecto            | Porcentaje | Firma | Función                       |                     |
| seleccionar R  | OMAN FERNANDEZ, ANGEL | 100,00     | V     | Autor, Director               |                     |
| Eliminar Arqu  | uitecto Seleccionado  |            |       |                               |                     |

Si se quiere eliminar el Arquitecto/Sociedad añadido, se puede eliminar seleccionándolo en el cuadro "Arquitectos Añadidos" y picando en "Eliminar Arquitecto Seleccionado"

## **1.3.** Estructura Documental

Desde aquí se incorporarán toda la documentación en formato "pdf" que se precise. Para ello se propone una estructura de carpetas...

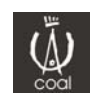

| 2 | General                  |
|---|--------------------------|
| - | Buzón COAL               |
| - | Memoria                  |
| - | Planos                   |
| - | Pliego de<br>Condiciones |

Teniendo como particularidad lo siguiente:

- Los documentos que se incorporen en la carpeta "Buzón COAL" NO SE VISARÁN NI SE SELLARÁN, y esta carpeta se utilizará para agregar principalmente documentación complementaria suscrita por otros técnicos, proyectos parciales, ficha catastral, fotocopia de la licencia, estudio geotécnico, etc...
- Los documentos que se incorporen en la carpeta "Registro", se firmarán digitalmente pero el sello será de Registro, NO DE VISADO, esta carpeta se utilizará para aquella documentación que no sea necesario su visado, como por ejemplo el libro de órdenes y su solicitud (comienzo de la obra), el libro del edificio, hoja de estadística, etc...
- El tamaño máximo de un archivo pdf es de 16 Mb.
- En este caso se tendrá que incluir la **Licencia de Obra** y la foto del edificio en la carpeta "Buzón COAL"

El usuario podrá eliminar o añadir carpetas de la estructura documental que figura en la izquierda través del siguiente cuadro

| General | Añadir Carpeta |
|---------|----------------|
| General | Borrar Carpeta |
|         | Borrar Archivo |

Una vez creada la estructura de carpetas, añadiremos los archivos pdf, seleccionando la carpeta donde queremos colocarlos, y picando en el botón de la flecha.

| General | × |
|---------|---|
|         |   |
|         |   |

Si queremos borrar algún archivo, podremos hacerlo en el cuadro de Modificar estructura documental.

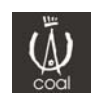

### **1.4. Libro de Órdenes y Asistencias**

Desde aquí tendremos que incorporar toda la información relacionada con "Proyectistas", "Directores de Ejecución", "Coordinadores de Seguridad" y "Constructores", así como la <u>Fecha de Inicio</u> y la <u>Fecha de</u> <u>la Licencia</u>. Para agregar entidades a la agenda de "Otros Profesionales" por pavor vea el punto 2 de este documento.

1.5. Una vez creada la estructura documental, pinchamos en "guardar documento", el cual nos aparecerá en el apartado de pendientes para proceder a su firma y su posterior trámite como si de otro documento se tratara.

### 2. OTROS PROFESIONALES

2.1. Nuevo "Otros Profesionales"

Se podrá dar de alta un nuevo "Otro Profesional". Los datos a introducir se dividen en 4 apartados:

### Tipología del "Otro Profesional"

| Tipo Profesional: | Director de Ejecución |  |
|-------------------|-----------------------|--|
| desplegable       |                       |  |
|                   |                       |  |
|                   |                       |  |

| Nor | Nombre:      |  |
|-----|--------------|--|
|     | 1º Apellido: |  |
|     | 2º Apellido: |  |
| Ic  | DNI/CIF:     |  |

Dirección

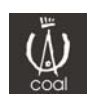

| Dirección                                   |                    |
|---------------------------------------------|--------------------|
| Dirección:<br>Calle                         |                    |
| <b>Número:</b><br>Número - Portal           |                    |
| Piso:<br>Piso - Puerta                      |                    |
| Cód. postal:<br>Código postal dirección     |                    |
| Provincia:<br>Seleccione del<br>desplegable | LLEIDA             |
| Municipio:<br>Seleccione del<br>desplegable | ABELLA DE LA CONCA |
| Localidad:<br>Seleccione del<br>desplegable | ABELLA DE LA CONCA |
| Datos de contacto                           |                    |
| — Datos de contacto                         | )                  |
| <b>Tfn Fij</b><br>Teléfono fi               | o:                 |
| <b>Tfn Móv</b><br>Teléfono mó               | il:                |
| Ema                                         | ii:                |

Guardar Profesional

electrónico

## 3. CREAR Y EDITAR EL LIBRO DE ÓRDENES

Una Vez que el Visador recibe la "Solicitud del Libro de órdenes" y comprueba que está todo correcto, ésta solicitud se visa como cualquier otro documento, y en el momento que el Visador la da de paso, al Arquitecto se le habilita una herramienta que le permitirá generar su propio libro de órdenes. Dicha herramienta estará disponible en el apartado "Historial de Expedientes" y estará abierta hasta que se entregue el Libro de Órdenes.

Para acceder a la herramienta de generación del Libro de Órdenes es necesario seleccionar el documento "Solicitud de Libro de Órdenes" (que el Visador nos acaba de "visar") y picar en el botón "Editar L. O." situado en la parte inferior.

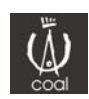

| Seleccionar        | LE14000005 | 2 | Entrega Documentación de<br>Seguimientc de la Obra | 21/02/2014 | Lopez Lopez,<br>Pepito | conde luna   | 3 |    | BRAZUELO            | BRAZUELO                | -        |
|--------------------|------------|---|----------------------------------------------------|------------|------------------------|--------------|---|----|---------------------|-------------------------|----------|
| <u>Seleccionar</u> | LE14000005 |   | Solicitud del Libro de Ordenes                     | 21/02/2014 | LOPEZ<br>LOPEZ, JUAN   | conde luna   |   |    | BRAZUELO            | BRAZUELO                | 4        |
| Seleccionar        | LE14000004 | 2 | Entrega Documentación de<br>Seguimientc de la Obra | 20/02/2014 | Perez Perez,<br>PILAR  | conde luna   | £ | 6  | LAGUNA<br>DALGA     | LAGUNA<br>DALGA         |          |
| Seleccionar        | LE14000004 | 1 | Solicitud de Libro de Ordenes                      | 20/02/2014 | LOPEZ<br>LOPEZ, JUAN   | conde luna   | £ | 6  | LAGUNA<br>DALGA     | LAGUNA<br>DALGA         | 8        |
| <u>Seleccionar</u> | LE14000003 | 2 | V.O. Proyecto Ejecución                            | 04/02/2014 | BANCO DE<br>SABADELL   | c la luna    | £ | 10 | LEON                | LEON                    | -        |
| <u>Seleccionar</u> | LE03037860 | з | Entrega Documentación de<br>Seguimientc de la Obra | 03/02/2014 | Lopez Lopez,<br>Pepito | CONSTITUCION |   |    | GARRAFE<br>DE TORIO | VILLAVERDE<br>DE ARRIBA | -        |
| Seleccionar        | LE03037860 | 2 | Solicitud de Libro de Ordenes                      | 21/01/2014 | BANCO DE<br>SABADELL   | CONSTITUCION |   |    | GARRAFE<br>DE TORIO | VILLAVERDE<br>DE ARRIBA | ľ        |
| <u>Seleccionar</u> | LE13000054 | 1 | V.O. Proyecto Ejecución                            | 05/12/2013 | BANCO DE<br>SABADELL   | Conde Luna   | £ |    | LEON                | LEON                    | <b>P</b> |
|                    |            |   |                                                    |            |                        |              |   |    |                     |                         |          |

Este botón sólo estará accesible cuando en la columna "Libro de Órdenes" tengamos el candado en Abierto 🛒 y lo tendremos abierto y disponible hasta que entreguemos el Libro de Órdenes.

Existen 3 estados en el libro de órdenes:

Abierto y Editable (Existe Solicitud)

🔒 Cerrado y No Editable (Hay Solicitud y está tramitado)

**No existe Libro de Órdenes (No hay Solitud ni trámite)** 

Al picar en el botón "Editar L.O." nos aparece una pantalla en la cual nos mostrará la información propia del Libro de Órdenes separada en 3 grupos:

3.1. Datos Inicio de Obra

Nos muestra la información que incluimos en la solicitud. Dicha información **NO** se podrá modificar

3.2. Editor de Páginas e Impresión

Desde aquí podremos imprimir en papel o pdf el libro de órdenes completo, o sólo la portada, o sólo las hojas de libro que especifiquemos...

| – Impresión del libro | )       |
|-----------------------|---------|
| 🔍 Imprimir paginas    | portada |
| 🔍 Imprimir hojas lib  | го      |
| Imprimir el libro e   | ntero   |
| Página desde          |         |
| Página hasta          |         |
| Imprimir              |         |

La impresión podrá ser con las hojas totalmente en blanco, o bien, el usuario podrá editar las hojas del Libro e insertar texto e imágenes si lo desea. Para ello sólo tendrá que seleccionar la Hoja que se quiere modificar y picar en el botón "Editar Página". Una vez dentro se

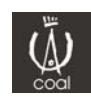

mostrará un editor de texto y una opción para poder subir imágenes (SOLO SE PERMITEN INSERTAR 2 IMÁGENES POR HOJA). En el Editor se podrá ir pre-visualizando las hojas del Libro de órdenes y guardando los cambios.

Perfectamente también el usuario podrá imprimir en blanco el libro de órdenes y rellenarlo a mano en la obra o en el sitio que corresponda. En este caso luego se podrán escanear las hojas del Libro y enviarlas como si fuera otro documento cualquiera.

3.3. Datos Fin de Obra

Tendremos que rellenarla con la información correspondiente a los técnicos que finalizan la obra, así como incluir la fecha de finalización y el número de páginas que vamos a entregar del Libro de Órdenes.

## 4. TRÁMITE DEL LIBRO DE ÓRDENES

Cuando queramos entregar el Libro de Órdenes, el proceso será exactamente igual que el envío de cualquier otro documento. Dentro del área "Visado WEB" deberemos elegir la opción "Nuevo -> Documento"

4.1. Seleccionar el Expediente donde queremos tramitar el libro de órdenes, podremos movernos por el árbol cuyos expedientes están agrupados por años. Nos saldrán todos los expedientes existentes, tanto físicos como digitales, y podremos seleccionar cualquiera de ellos.

| <u>9</u>            | ~ |   |
|---------------------|---|---|
| Nº Nuevo Documento: |   |   |
| ■ 2013              |   | ^ |
|                     |   |   |
| <b>■</b> 2011       |   |   |
| <b>■</b> 2010       |   |   |
| 2009                |   |   |
| ■ 2008              |   |   |
| ■ 2007              |   |   |
| ■ 2006              |   |   |
| ■ 2005              |   |   |
| <b>■</b> 2004       |   |   |
| <b>Ⅲ</b> 2003       |   |   |
|                     |   |   |

4.2. Datos Generales

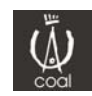

Se introducirán los datos relativos al documento:

 Tipo de Documento. En este caso seleccionaremos "Entrega Documentación de Seguimiento de la Obra".

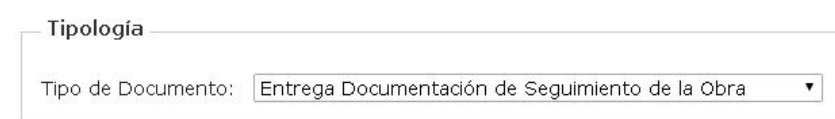

- Encargante/s que participan en el documento:

Se selecciona en el desplegable el Encargante que se quiere agregar, si se deja marcado el check de reparto equitativo, la aplicación asignará los porcentajes equitativamente entre todos los Encargantes. *S*i se desmarca el check habrá que introducir manualmente el porcentaje. Una vez metido el porcentaje se pica en **"Agregar Enc."** 

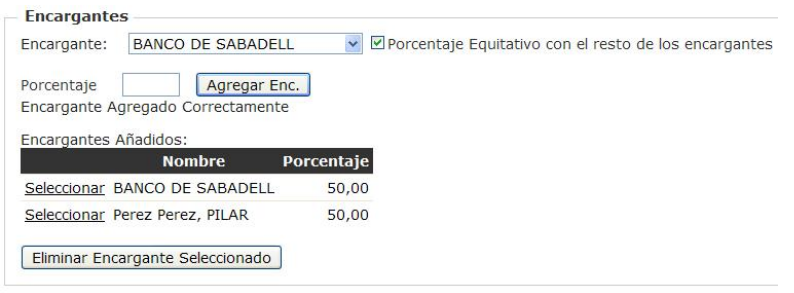

Si se quiere eliminar el Encargante añadido, se puede eliminar seleccionándolo en el cuadro "Encargantes Añadidos" y picando en "Eliminar Encargante Seleccionado"

Arquitecto/s o Sociedades que participan en el documento. Se selecciona en el desplegable el Arquitecto o Sociedad que se quiere agregar (en este desplegable a parte del Arquitecto usuario saldrán las Sociedades si participa en alguna, así como los Arquitectos Autorizados incorporados en la Agenda), si se selecciona la sociedad la aplicación incorporará automáticamente a los arguitectos que la componen como "firmantes", si se deja marcado el check de reparto aplicación equitativo, la asignará los porcentajes equitativamente entre todos los Arquitectos/Sociedades. Si se desmarca el check habrá que introducir manualmente el porcentaje. Se selecciona la función del Arquitecto/Sociedad en el desplegable y se pica en "Agregar Arq."

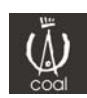

|                                       |                                                |                      | _          |                            |                               |
|---------------------------------------|------------------------------------------------|----------------------|------------|----------------------------|-------------------------------|
| Arquitecto/s:                         | ROMAN FERNANDEZ, ANG                           | EL 🚩 l               | Porce      | ntaje Equitativo co        | n el resto de los arquitectos |
| orcentaje                             |                                                |                      |            |                            |                               |
| unción: Auto                          | or, Director                                   |                      |            |                            | *                             |
| Agregar Arg                           |                                                |                      |            |                            |                               |
| Arquitecto Ag                         | regado Correctamente                           |                      |            |                            |                               |
|                                       |                                                |                      |            |                            |                               |
| Aquitectos Añ                         | adidos:                                        |                      |            |                            |                               |
| Aquitectos Añ                         | adidos:<br>Arquitecto                          | Porcentaje           | Firma      | Función                    |                               |
| Aquitectos Añ<br><u>seleccionar</u> R | adidos:<br>Arquitecto<br>OMAN FERNANDEZ, ANGEL | Porcentaje<br>100,00 | Firma<br>🔽 | Función<br>Autor, Director |                               |

Si se quiere eliminar el Arquitecto/Sociedad añadido, se puede eliminar seleccionándolo en el cuadro "Arquitectos Añadidos" y picando en "Eliminar Arquitecto Seleccionado"

### 4.3. Estructura Documental

Desde aquí se incorporarán toda la documentación en formato "pdf" que se precise. Para ello se propone una estructura de carpetas...

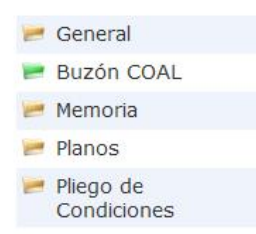

Teniendo como particularidad lo siguiente:

- Los documentos que se incorporen en la carpeta "Buzón COAL" no se visarán, y esta se utilizará para agregar principalmente documentación complementaria suscrita por otros técnicos, proyectos parciales, ficha catastral, fotocopia de la licencia, estudio geotécnico, etc...
- Los documentos que se incorporen en la carpeta "Registro", se firmarán digitalmente pero el sello será de Registro, NO DE VISADO, esta carpeta se utilizará para aquella documentación que no sea necesario su visado, como por ejemplo el libro de órdenes y su solicitud (comienzo de la obra), el libro del edificio, hoja de estadística, etc...
- El tamaño máximo de un archivo pdf es de 16 Mb.
- En este caso se tendrá que incluir la Licencia de Obra y la foto del edificio en la carpeta "Buzón COAL"

El usuario podrá eliminar o añadir carpetas de la estructura documental que figura en la izquierda través del siguiente cuadro

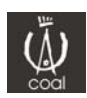

- Modificar estructura documental -

| General | Añadir Carpeta |
|---------|----------------|
| General | Sorrar Carpeta |
|         | Borrar Archivo |

Una vez creada la estructura de carpetas, añadiremos los archivos pdf, seleccionando la carpeta donde queremos colocarlos

| General | * |
|---------|---|
|         |   |
|         |   |

Si queremos borrar algún archivo, podremos hacerlo en el cuadro de Modificar estructura documental.

## 4.4. Libro de Órdenes y Asistencias

Desde aquí tendremos que incorporar toda la información relacionada con "Proyectistas", "Directores de Ejecución", "Coordinadores de Seguridad" y "Constructores". Para agregar entidades a la agenda de "Otros Profesionales" por pavor vea el punto 2 de este documento.

Una vez creada la estructura documental, picaremos en "guardar documento", el cual nos aparecerá en el **apartado de pendientes** para proceder a su **firma y trámite**, el proceso de envío al COAL es el mismo que cualquier otro tipo de documento.

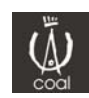